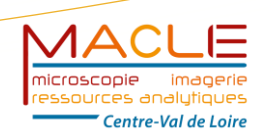

MICROSCOPIES, IMAGERIES ET RESSOURCES ANALYTIQUES EN REGION CENTRE VAL DE LOIRE

# GUIDE D'UTILISATION DE L'APPLICATION MACLE

https://appli-macle-cvl.cnrs-orleans.fr/

**Plateforme MACLE - CVL** Unité d'appui à la Recherche n° 2590 1 A, rue de la Férollerie 45071 ORLEANS CEDEX 2

https://macle-cvl.cnrs.fr/

S. BOUQUET Version 15/01/2024

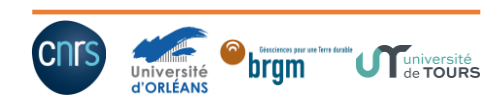

# Table des matières

| 1.  | Présentation                                                                 | 3  |
|-----|------------------------------------------------------------------------------|----|
| 2.  | Création d'un compte sur l'application                                       | 4  |
| 3.  | Accès à l'application pour les usagers disposant d'un compte et mot de passe | 6  |
| 4.  | Procédure à suivre en cas de mot de passe oublié                             | 6  |
| 5.  | Mise à jour du profil usager à la première connexion                         | 7  |
| 6.  | Consultation du planning des équipements                                     | 7  |
| 7.  | Saisie d'une demande d'étude                                                 | 9  |
| 8.  | Modifier ou compléter les éléments d'une étude                               | 11 |
| 9.  | Ajouter un échantillon à une étude                                           | 12 |
| 10. | Procédure de récupération des données à l'issue de l'étude                   | 14 |
| 11. | Tableau des rôles selon les profils                                          | 15 |

# 1. Présentation

L'application MACLE est dédiée la gestion et au suivi de l'ensemble des prestations et études réalisées sur les équipements de la Plateforme.

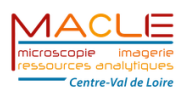

## Bienvenue sur le site de l'application Macle

Etudes et échantillons Demandes et suivis des analyses Calendriers Réservations et disponibilité des équipements

L'application permet :

- de recenser les différents usagers de la plateforme
- de gérer le suivi des demandes de prestations et d'études
- de répertorier les demandes d'analyses d'échantillons dans le cadre de ces études
- de gérer le planning d'exploitation des différents instruments
- de récupérer à l'issue des études l'ensemble des données relatives aux analyses effectuées

Les usagers de l'application sont répartis en deux catégories :

les demandeurs
 les opérateurs
 Operateurs

# 2. Création d'un compte sur l'application

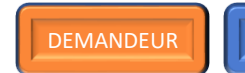

#### OPERATEUR

#### Pour ouvrir un compte sur l'application quel que soit le profil (opérateur ou demandeur) :

1 Envoyer préalablement un courriel :

- pour l'accès au microscope électronique en transmission à : met.macle@cnrs-orleans.fr
- pour l'accès au microscope électronique à balayage à : <u>meb.m</u>
- pour l'accès à la microsonde électronique à :

meb.macle@cnrs-orleans.fr

microsonde.macle@cnrs-orleans.fr

Si l'usager est amené à solliciter l'accès à plusieurs équipements, adresser une seule demande d'ouverture de compte à l'attention des différentes adresses concernées.

2 Une fois la demande traitée par l'ingénieur responsable de l'instrument, le nouvel usager reçoit un courriel émanant de l'adresse « *appli.macle@cnrs-orleans.fr* » ayant pour titre « *Création de compte* », lui demandant de se connecter à l'application via l'adresse :

|                                                                                                    | https://appii-macie-cvi.cnrs-orieans.fr/                                                                                                    |
|----------------------------------------------------------------------------------------------------|----------------------------------------------------------------------------------------------------|
| From: appli.macle@cnrs-orlear<br>Sent: Thursday, October 19, 20<br>To: f<br>Subject: Création de compte<br>Un compte DEMANDEUR av<br>Pour l'activer veuillez vous r | ns.fr <appli.macle@cnrs-orleans.fr><br/>23 10:40:56 AM<br/>vec votre adresse email a été créé sur le site <u>http://appli-macle-cvl.cnrs-orleans.fr/.</u><br/>rendre sur le site puis cliquez sur le bouton première connexion sur la page d'accueil et suivez les instructions.</appli.macle@cnrs-orleans.fr> |
| 3 Une fois connecté                                                                                                    | au site, cliquer sur le bouton « première connexion »                                                                                                    |
|                                                                                                    | Intercondergetins-orients.in         Pour l'accès à la microsonde électronique :         microsonde.macle@cms-orients.fr         © 2023 Copyright: CNRS - MOY800 - v3.2 01/02/2023         Protection des données                                                                                              |

| (4)                       | Entrer so        | on <b>adres</b>       | se email de connexion puis cliquer sur le bouton « confirmer »                                                                                     |     |    |     |
|---------------------------|------------------|-----------------------|----------------------------------------------------------------------------------------------------|-----|----|-----|
| ð MACLE                   | >                | +                     |                                                                                                    | v - | 5  | ×   |
| $\cdot \ \rightarrow \ c$ | il sppli-made-cv | Lours-orleans.fr/fr/a | o munity/person and/person(/                                                                                                    | ピ 弁 | ш. | 1 I |
|                           |                  |                       | microstocie imagenie<br>resolucies analytiques<br>Centre-Val de Loire                                                                              |     |    |     |
|                           |                  |                       | Gestion de mot de passe                                                                                                    |     |    |     |
|                           |                  |                       | Churce vote auresse en al celessous et pas vous envening les insolucions par man pour creer or nouveau mor de passe pour voue compres<br>Courriel* |     |    |     |
|                           |                  |                       | Carlinne                                                                                                    |     |    |     |

**(** Le message ci-dessous apparaît indiquant à l'usager qu'un nouveau message lui a été adressé sur son adresse email qui lui permettra de créer son mot de passe d'accès à l'application

| I MAGE X +                                                                                                    | -   | ø × |
|----------------------------------------------------------------------------------------------------|-----|-----|
| ← → ♂ lik applimach-extens-onleses/////conumb/passwood/rese//dome/                                                                                                    | ☆ [ |     |
| microscopie imagerie<br>ressources analyliques<br>Centre-Val de Loire                                                                                                    |     |     |
| Réinitialisation de mot de passe<br>Nous vous avoirs envoyé des instructions pour définir voire mot de passe, si un compte existe avec l'adresse que vous avez indiqué, vous devriez les<br>receivoir sous peu.<br>Si vous ne receivez pas d'ernait, assurez-vous d'avoir entré l'adresse avec laquelle vous vous êtes instrit, et vérifiez votre dossier span.<br>Retour à la page de connector                                                                                                    |     |     |
| 6 Le nouvel usager reçoit un courriel lui demandant de cliquer sur un lien afin d'initialiser son mot de passe                                                                                                    | daı | ns  |
| l'application                                                                                                    |     |     |
| From: appl.made@cnrs-orleans.fr <appli.made@cnrs-orleans.fr> Sent: Thursday, Ontoker 19, 2023 11:12:22 AM</appli.made@cnrs-orleans.fr>                                                                                                    |     |     |
| Seen: min Sang Colorer 17, 2013 Linear Ann<br>To:<br>Subject: Application Made-CVL : Changement de votre mot de passe.                                                                                                    |     |     |
| Bonjour,                                                                                                    |     |     |
| Nous avons reçu une demande de réinitialisation de mot de passe pour cette adresse sur l'application Macle-CVL                                                                                                    |     |     |
| Pour lancer le processus de réinitialisation du mot de passe de votre compte , cliquez ici :<br>https://appli-macle-cvl.cnrs-orleans.fr/fr/accounts/reset/MjE2/6fa-03046f6899a4eee19a8f                                                                                                    |     |     |
| Ce lien ne peut être utilisé qu'une seule fois. Pour faire une nouvelle demande, cliquez ici :<br>https://apoli-made-cv/cms-orleans.fr                                                                                                    |     |     |
| Si le lien ci-dessus ne fonctionne pas, veuillez copier et coller l'URL dans la fenêtre d'un nouveau navigateur à la place.                                                                                                    |     |     |
| Cordialement,                                                                                                    |     |     |
| L'équipe Macle-CVL                                                                                                    |     |     |
| Saisir puis confirmer son mot de passe en respectant les mentions indiquées et cliquer sur le bouton<br>valider »<br>Centre-Val de dare<br>Changement du mot de passe<br>Vereur et de passe<br>• ou ence le passe parts for presemble à vos autre informations personnels.<br>• ue en de la ser et de la ser<br>• ou en de la ser et parts for presemble à vos autre informations personnels.<br>• ue en de la ser et parts for personnels de la ser comment unit.<br>• te mot de la ser et parts for et serent la ser autre informations personnels.<br>• te mot de la ser et parts for et serent la serent ruminique de la ser comment unit.<br>• te mot de la ser et parts for et serent ruminique de la ser comment unit.<br>• te mot de la ser et parts for et serent ruminique de passe comment unit.<br>• termet de la serent ruminique de passe comment unit.<br>• termet de la serent ruminique de passe comment de passe comment de passe comment unit.<br>• termet de la serent ruminique de passe comment unit.<br>• termet de la serent ruminique de passe comment de passe comment unit.<br>• term |     |     |
|                                                                                                    |     |     |

8 Une fois le mot de passe validé, la page suivante apparaît et l'usager peut accéder à l'application en cliquant sur le bouton « **retour à la page de connexion** »

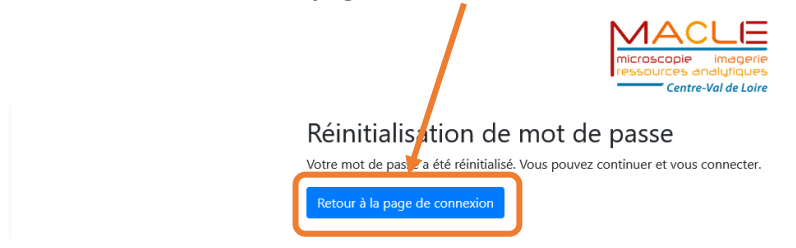

3. Accès à l'application pour les usagers disposant d'un compte et mot de passe

### Pour accéder à l'application une fois l'usager référencé :

- 1 Accéder à l'application via l'adresse : <u>https://appli-macle-cvl.cnrs-orleans.fr/</u>
- 2) Saisir son adresse email et son mot de passe et cliquer sur le bouton « connexion »

| Connexion        |          |  |  |
|------------------|----------|--|--|
| Adresse email* 🔸 | /        |  |  |
| Mat da anna*     | $\vdash$ |  |  |
| Mot de passe"    |          |  |  |
|                  |          |  |  |

# 4. Procédure à suivre en cas de mot de passe oublié

OPERATEUR

## Pour modifier son mot de passe :

1 Accéder à l'application via l'adresse : <u>https://appli-macle-cvl.cnrs-orleans.fr/</u>

# 2) Cliquer sur le bouton « mot de passe oublié »

|                | microscopie imagerie<br>ressources analytiques<br>Centre-Val de Loire |  |  |
|----------------|-----------------------------------------------------------------------|--|--|
| Connexion      |                                                                       |  |  |
| Adresse email* |                                                                       |  |  |
|                |                                                                       |  |  |
| Mot de passe*  |                                                                       |  |  |
|                |                                                                       |  |  |
| Connexion      |                                                                       |  |  |
|                |                                                                       |  |  |

Vous devez avoir obtenu des identifiants pour accéder à cette application. Comment obtenir des identifiants ? 3 Se reporter ensuite aux étapes 4 5 6 7 8 du chapitre 2. Création d'un compte sur l'application

5. Mise à jour du profil usager à la première connexion

DEMANDEUR

OPERATEUR

OPERATEUR

## Suite à la création de son compte, l'usager devra compléter son profil.

(1) renseigner intégralement les différentes rubriques et cliquer sur le bouton « valider »

|                      |                                     | m                        | ACLE |  |  |
|----------------------|-------------------------------------|--------------------------|------|--|--|
| Éditer le            | profil de                           |                          |      |  |  |
| Nom*                 |                                     |                          | - /  |  |  |
| A                    |                                     |                          |      |  |  |
| Prénom*              |                                     |                          |      |  |  |
| L                    |                                     |                          |      |  |  |
| Téléphone            |                                     |                          |      |  |  |
| Équipement(s) ut     | lisé(s) par l'utilisateur           |                          |      |  |  |
| MET                  |                                     |                          |      |  |  |
| MEB                  |                                     |                          |      |  |  |
| EPMA                 | sur loquel travail Putilicateur. B  |                          |      |  |  |
| Etablissomant        | i sur lequer u avair ruurisateur. P | rusieurs moix possibles. |      |  |  |
| Etablissement        |                                     |                          |      |  |  |
|                      |                                     |                          |      |  |  |
| Statut               |                                     |                          |      |  |  |
|                      |                                     |                          |      |  |  |
| Par exemple : ingéni | ur, chercheur invité                |                          |      |  |  |
| Type d'utilisateur   |                                     |                          |      |  |  |
| Demandeur            |                                     |                          |      |  |  |
|                      |                                     |                          |      |  |  |

Le profil devra par la suite est actualisé si nécessaire autant que de besoin selon la même procédure.

# 6. Consultation du planning des équipements

#### Pour consulter le ou les plannings des équipements :

(1) Une fois connecté à l'application, cliquer sur « Calendriers » pour consulter les plannings des équipements

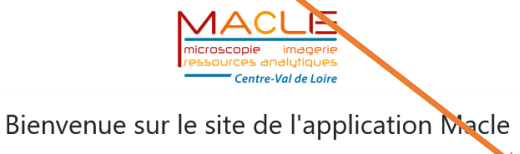

| Etudes et échantillons          | Calendriers                                   |
|---------------------------------|-----------------------------------------------|
| Demandes et suivis des analyses | Réservations et disponibilité des équipements |

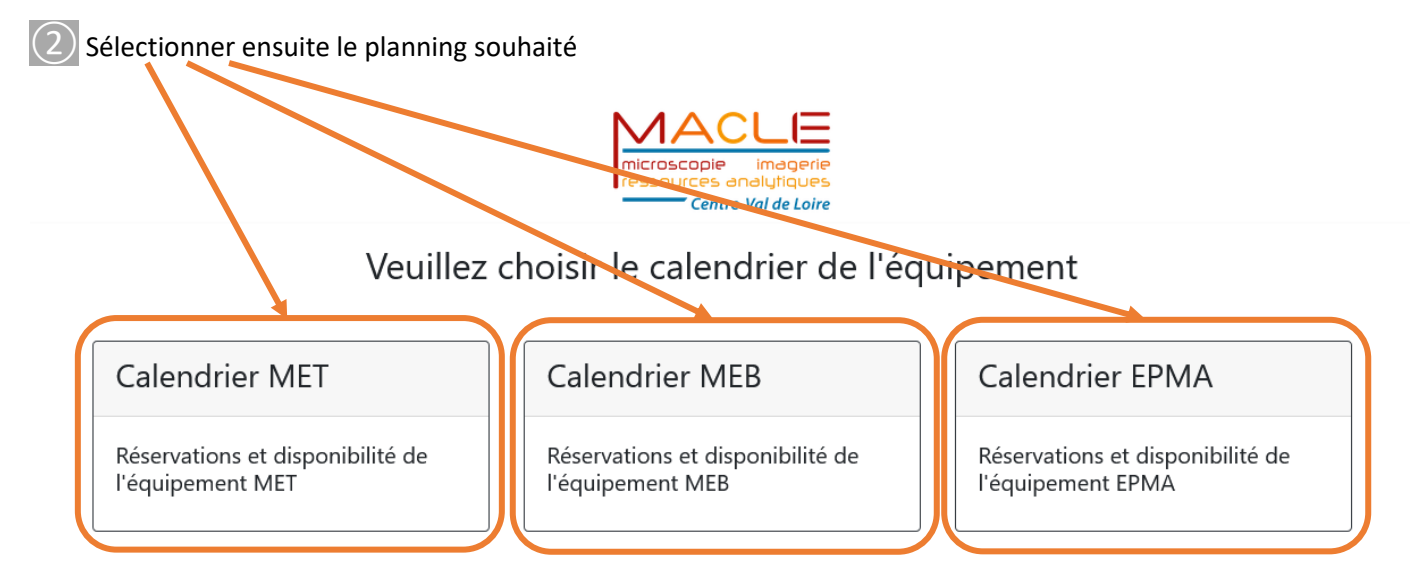

L'accès au planning n'est possible qu'en consultation pour les démandeurs et les opérateurs, il permet de visualiser les créneaux disponibles pour programmer une séance et vérifier les dates de réservations.

Seuls les responsables d'équipements sont habilités à saisir/modifier/annuler des réservations dans l'application.

| Vision d'un calendrier |           |                                |                     |                     | microscopie imagerie<br>ressources analytiques<br>Centre-Val de Loire |            |  |
|------------------------|-----------|--------------------------------|---------------------|---------------------|-----------------------------------------------------------------------|------------|--|
|                        |           |                                |                     | CAL                 | ENDRIER ME                                                            | т          |  |
|                        | https://n | nira-manip.cnrs-orleans.fr/fee | d/met               | C, L                |                                                                       |            |  |
|                        |           | 06                             |                     |                     |                                                                       |            |  |
|                        | Retour    | Reserver                       |                     |                     |                                                                       |            |  |
|                        | <         | > Aujourd'hui                  |                     | 6                   | – 12 nov. 2023                                                        |            |  |
|                        |           | lun. 06/11                     | mar. 07/11          | mer. 08/11          | jeu. 09/11                                                            | ven. 10/11 |  |
|                        | 07:00     |                                |                     |                     |                                                                       |            |  |
|                        | 07:30     |                                |                     |                     |                                                                       |            |  |
|                        | 08:00     |                                |                     |                     |                                                                       |            |  |
|                        | 08:30     |                                |                     |                     |                                                                       |            |  |
|                        | 09:00     | 09:00 - 18:00                  | 09:00 - 18:00<br>Ma | 09:00 - 18:00<br>Ma | 09:00 - 18:00                                                         | A 1800     |  |
|                        | 09:30     |                                |                     |                     |                                                                       |            |  |
|                        | 10:00     |                                |                     |                     |                                                                       |            |  |
|                        | 10:30     |                                |                     |                     |                                                                       |            |  |
|                        | 11:00     |                                |                     |                     |                                                                       |            |  |
|                        | 11:30     |                                |                     |                     |                                                                       |            |  |
|                        | 12:00     |                                |                     |                     |                                                                       |            |  |
|                        | 12:30     |                                |                     |                     |                                                                       |            |  |
|                        | 13:00     |                                |                     |                     |                                                                       |            |  |
|                        | 13:30     |                                |                     |                     |                                                                       |            |  |
|                        | 14:00     |                                |                     |                     |                                                                       |            |  |
|                        | 14:30     |                                |                     |                     |                                                                       |            |  |
|                        | 15:00     |                                |                     |                     |                                                                       |            |  |
|                        | 15:30     |                                |                     |                     |                                                                       |            |  |
|                        | 16:00     |                                |                     |                     |                                                                       |            |  |
|                        | 16:30     |                                |                     |                     |                                                                       |            |  |
|                        | 17:00     |                                |                     |                     |                                                                       |            |  |
|                        | 17:30     |                                |                     |                     |                                                                       |            |  |
|                        | 18:00     |                                |                     |                     |                                                                       |            |  |
|                        | 19-20     |                                |                     |                     |                                                                       |            |  |
|                        | 16:30     |                                |                     |                     |                                                                       |            |  |

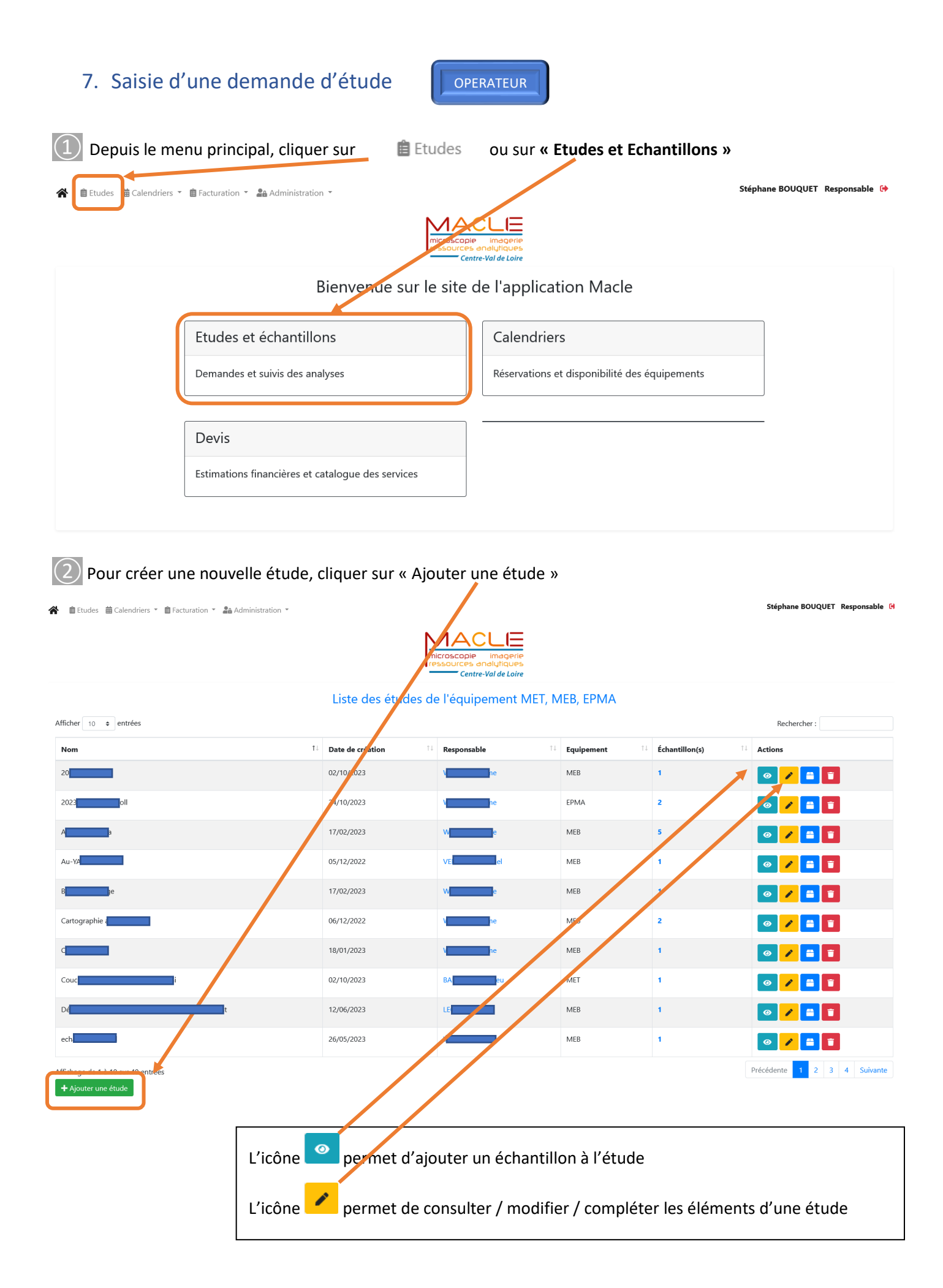

Compléter impérativement l'ensemble des rubriques (—) puis cliquer sur le bouton « Créer l'étude »

| Informations de l'étude Nem de Trèslar*  Inde trèslar*  Inde trèslar*  Inde trèslar*  Inde trèslar de crotters approches parties autorité, tens opproches  Description et dépetite de Frécule  Inde trèslar*  Inde trèslar* Inde trèslar* Inde t |  |
|----------------------------------------------------------------------------------------------------|--|
| Name           Exade Intit           Exa one if the discusse of discusse exact in the power of the supervise intervise in the operations of the discusse exact in the intervise intervise inter                                                                            |  |
| Luck kit<br>Luck kit<br>Sa of a far data data data data data data data da                                                                                                    |  |
| Is the file field of a link of a link of a lin |  |
|                                                                                                    |  |
|                                                                                                    |  |
|                                                                                                    |  |
| Nesponsable de l'étuder                                                                                                    |  |
| Stéphene BOUQUET                                                                                                    |  |
| Source de financement                                                                                                    |  |
| C ANR                                                                                                    |  |
| turope     turope                                                                                                    |  |
|                                                                                                    |  |
| La work de fansement de Yikole Hasiers skrik possibles.                                                                                                    |  |
| Equipement*                                                                                                    |  |
| MET v                                                                                                    |  |
| Opérateurs de l'étude                                                                                                    |  |
| persteurs ou responsables equipement asponibles     opersteurs ou responsables equipement memores de l'etude     Sighane BOUQUE                                                                                                    |  |
|                                                                                                    |  |
|                                                                                                    |  |
| N State State Stat |  |
| s                                                                                                    |  |
| Opérateurs à ajuster à l'étude.                                                                                                    |  |
| Demandeurs de Étude                                                                                                    |  |
| Demandeurs disponibles Demandeurs membres de l'étude Perre DUPONT                                                                                                    |  |
| 5<br>k                                                                                                    |  |
|                                                                                                    |  |
| s                                                                                                    |  |
| 5                                                                                                    |  |
| Les opérateurs n'appartissent pos dens cette liste.                                                                                                    |  |
| contact financier de l'étude                                                                                                    |  |
| Secretar gestionnare Inancer, personne qui este les 100 et regot les ladures.<br>Nom et prénom                                                                                                    |  |
| Pierre Dupond                                                                                                    |  |
| Adresse email                                                                                                    |  |
| pierredupond@caes.fr                                                                                                    |  |
| Établissement                                                                                                    |  |
| CNRS - Laboratoire XXX                                                                                                    |  |
| 16Kphone                                                                                                    |  |

Après saisie de l'étude, l'usager doit contacter l'ingénieur responsable d'équipement afin qu'il programme avec lui les séances et les inscrive au planning de l'instrument.

4 Le message ci-dessous apparaît confirmant que « l'étude a été créé avec succès ».

Le demandeur peut soit « Proposer un échantillen » (cr. paragraphe 9) ou retourner au menu précédent.

| L'étude a été crée avec succès.                                                          |                                         |                                         | ×                                       |
|------------------------------------------------------------------------------------------|-----------------------------------------|-----------------------------------------|-----------------------------------------|
| Détails de l'étude : Etude Test                                                          |                                         |                                         | Rechercher :                            |
| Nom de l'échantillon                                                                     | 1↓ Date de création                     | <sup>↑↓</sup> Proposé par               | 11 Actions                              |
|                                                                                          | Aucure donnée disponible da             | ns le tableau                           |                                         |
| Affichage de 0 à 0 sur 0 entrées                                                         |                                         |                                         | Précédente Suivante                     |
| + Proposer un échantillon<br>Informations générales<br>Responsable: BOUQUET Stéphane     |                                         |                                         |                                         |
| Description: L'objectif de cette étude consiste à<br>xxxxxxxxxxxxxxxxxxxxxxxxxxxxxxxxxxx | 000000000000000000000000000000000000000 | 000000000000000000000000000000000000000 | 000000000000000000000000000000000000000 |
|                                                                                          |                                         | 000000000000000000000000000000000000000 | 000000000000000000000000000000000000000 |
| Date de création: 25/10/2023                                                             |                                         |                                         |                                         |
| Membres de l'étude;                                                                      |                                         |                                         |                                         |
| DUPONT verre                                                                             |                                         |                                         |                                         |
| Retour                                                                                   |                                         |                                         |                                         |

![](_page_10_Figure_0.jpeg)

B) Se reporter au paragraphe 7 Saisie d'une demandes d'études 3 pour modifier ou compléter les éléments de l'étude

| 9. Ajouter                                      | un échantillon à une étude                                                                                                    | DEMANDEUR                          | OPERATEUR                          |
|-------------------------------------------------|----------------------------------------------------------------------------------------------------|------------------------------------|------------------------------------|
| Une fois l'étur<br>- soit directe<br>en cliquan | de créé, la saisie de l'échantillon se fait :<br>ement après la saisie de l'étude (cf. paragra<br>t sur + Proposer un échantillon                                                             | phe 7 Saisie d'une <i>demande</i>  | e d'études (4)                     |
| - soit à part                                   | ir du menu « liste des études (cf. paragraphe                                                                                                    | e 7 Saisie d'une <i>demande d'</i> | études (2) en cliquant sur l'icône |
| 📀 deva                                          | nt l'étude concerné puis sur + Proposer un éch                                                                                                    | antillon                           |                                    |
|                                                 | ·                                                                                                    |                                    |                                    |
| 2 Compléter im                                  | pérativement l'ensemble des rubriques (                                                                                                    |                                    |                                    |
| 3 Télécharger le                                | e formulaire PDF                                                                                                    |                                    |                                    |
|                                                 |                                                                                                    | (=                                 |                                    |
|                                                 | microscopie im<br>ressources analij<br>Centre-Valo                                                                                                    | agerie<br>Igues<br>e Loire         |                                    |
|                                                 | Création d'un échantillon Etude Test                                                                                                    |                                    |                                    |
|                                                 | Pour créer un échantillon, veuillez comple <mark>r ce formulaire PDF puis</mark> ajoutez le plus bas.<br>NB: Vous pouvez notamment compléter ce termining apprise unungateur récent. Pensez i | le télécharger après complétion.   |                                    |
|                                                 | Nom de l'échantillon*                                                                                                    |                                    |                                    |
|                                                 | Echantillon X<br>Le nom de l'échantillon est unique et définitif. Il ne pourra être pas être modifié ultérieurement.                                                                          |                                    |                                    |
|                                                 | Il ne doit contenir que des caractères alphanumériques (accents autorisés), tirets ou parenthèses<br>Description et objectifs*                                                                |                                    |                                    |
|                                                 | xxxxxxxxxxxxxxxxxxxxxxxxxxxxxxxxxxxxxx                                                                                                    |                                    |                                    |
|                                                 |                                                                                                    |                                    |                                    |
|                                                 |                                                                                                    |                                    |                                    |
|                                                 |                                                                                                    |                                    |                                    |
|                                                 |                                                                                                    |                                    |                                    |
|                                                 | Fichier PDF de l'échantillon*<br>Parcourir Aucun fichier sélectionné.                                                                                                    |                                    |                                    |
|                                                 | Fichier PDF uniquement. Le fichier sera renommé du nom de l'échantillon.           Retour         Proposer l'échantillon                                                                      |                                    |                                    |
|                                                 | CNRS - MOY800 - v3 3 25/10/2023                                                                                                    | 🗖 Made d'emploi – 🌆 Drotor         | tion des données                   |
|                                                 | CITIC - 10101000 - 1020 59/ 10/2020                                                                                                    | E mode d empior ogo Protec         | and des denillees                  |

Compléter le formulaire (en sollicitant si nécessaire l'aide de l'opérateur ou de l'ingénieur responsable d'équipement) et le sauvegarder sur votre ordinateur

Une attention particulière devra être portée à la rédaction du formulaire de description des échantillons.

Ne pas hésiter à contacter l'ingénieur responsable d'équipement et ou l'opérateur pour toute question à ce sujet.

Il n'est pas forcement nécessaire de compléter un formulaire par échantillon dès lors que l'ensemble des informations figurent sur le document.

| -                               | MCROSCOPE ELECTRONICIE EN TR                                                                                    | ANSWISSIN                                                                                                    | Contraction of the second                                                                                                    |
|---------------------------------|----------------------------------------------------------------------------------------------------|----------------------------------------------------------------------------------------------------|----------------------------------------------------------------------------------------------------|
| Dete                            | V dr dt General and an and a second                                                                             |                                                                                                    | Date :                                                                                                    |
| hefrati da avaist :             |                                                                                                    |                                                                                                    | LINELAR CALECONS :                                                                                                    |
|                                 |                                                                                                    |                                                                                                    | NEORIALT statistics data titlan A.                                                                                           |
|                                 |                                                                                                    |                                                                                                    | Leastins.                                                                                                    |
|                                 |                                                                                                    |                                                                                                    | Charlos en la bie de Librarie Lars                                                                                           |
|                                 |                                                                                                    |                                                                                                    |                                                                                                    |
| HERE IN OUR CHERY STUDY & FUN   | NEW CONTRACTOR CONTRACTOR CONTRACTOR CONTRACTOR CONTRACTOR                                                      | upor cure.                                                                                                    | being to compare the other                                                                                                   |
| Filerallian geometric board an  |                                                                                                    |                                                                                                    | Procision de auto estanom de las parajo<br>Mantenar de las des des estanomies en<br>Institução de Proclamitados autorimánias |
| sau l'er                        | Reference and the second second second second second second second second second second second second second se |                                                                                                    |                                                                                                    |
| Anderstreaments in the second   | mati Maasa                                                                                                    |                                                                                                    |                                                                                                    |
|                                 | Anne I an I that I at I at I at I                                                                               |                                                                                                    |                                                                                                    |
|                                 |                                                                                                    |                                                                                                    |                                                                                                    |
| SARDE OF MEDICAL STREET, SALE   |                                                                                                    |                                                                                                    |                                                                                                    |
|                                 |                                                                                                    |                                                                                                    |                                                                                                    |
| Torrest up or licentian in      |                                                                                                    |                                                                                                    |                                                                                                    |
|                                 |                                                                                                    |                                                                                                    |                                                                                                    |
| Section & sector and and an     |                                                                                                    |                                                                                                    |                                                                                                    |
| Bickay San Browley o            |                                                                                                    | the second second second second second second second second second second second second second second second se |                                                                                                    |
| torandara works. Salarad        |                                                                                                    |                                                                                                    |                                                                                                    |
| Conditions against the distance | 17756 1776 000 0 000 000 000 000 000 000 000 00                                                                 | A                                                                                                    |                                                                                                    |
| Utable of                       | rorr muguo edence consignas nordas 🔲                                                                            |                                                                                                    |                                                                                                    |
| The factor                      |                                                                                                    |                                                                                                    |                                                                                                    |
| Teres.                          |                                                                                                    |                                                                                                    |                                                                                                    |

|                                                                                                    |                                                                                                    |                                                                                                    |                                                                                                    |                         | M            | 0.0  |
|----------------------------------------------------------------------------------------------------|----------------------------------------------------------------------------------------------------|----------------------------------------------------------------------------------------------------|----------------------------------------------------------------------------------------------------|-------------------------|--------------|------|
|                                                                                                    |                                                                                                    |                                                                                                    |                                                                                                    |                         | 127          |      |
|                                                                                                    |                                                                                                    | MICOO                                                                                                    | COOPE EL DA                                                                                                    | TOOLO                   | A 104 A      | MADE |
|                                                                                                    |                                                                                                    | MILTID                                                                                                    | DOPE LLLA                                                                                                    | and a strength          | A LPLA       | ONC  |
|                                                                                                    |                                                                                                    | Y 000                                                                                                    | Contractor and                                                                                                    | (pages)                 | _            |      |
|                                                                                                    |                                                                                                    |                                                                                                    |                                                                                                    |                         |              | -    |
|                                                                                                    |                                                                                                    |                                                                                                    |                                                                                                    |                         |              |      |
|                                                                                                    |                                                                                                    |                                                                                                    |                                                                                                    |                         |              | -    |
| has diverse ex                                                                                                    | epoper-transferie                                                                                                    | ta to the state of the                                                                                                    | data an an a sang                                                                                                    | a Sa dessar             | Aux. 24      |      |
|                                                                                                    |                                                                                                    | 1000                                                                                                    |                                                                                                    |                         | _            |      |
|                                                                                                    | Tute d'artifice a                                                                                                    |                                                                                                    | He will address                                                                                                    |                         |              | 3    |
|                                                                                                    | iterator Pass Short and                                                                                                    |                                                                                                    | to a somethic she                                                                                                    | rites                   |              | 1    |
|                                                                                                    |                                                                                                    |                                                                                                    |                                                                                                    |                         |              |      |
|                                                                                                    |                                                                                                    |                                                                                                    |                                                                                                    |                         |              |      |
|                                                                                                    |                                                                                                    |                                                                                                    |                                                                                                    |                         |              |      |
| information parts<br>to programma a<br>model and parts and<br>other destination                                                                                                    | desemblik terternydfr<br>Ryfgesiadd yw rafed<br>Rife d dreidd fel addes<br>alw der die os addari                                                                                                    | n partilitar et sena<br>della marcha per<br>a force d'ara di parti<br>lette d'ara di parti<br>lette della di parti                                                                                                    | podios Cirdo<br>oč<br>la klotnic u<br>lidio                                                                                                    | i<br>Baye Ballino, Ba   |              |      |
| information party<br>(a party get rains)<br>and an an an analysis<br>and an dark matte                                                                                                    | deserbite secongelfr<br>Rylege a delt at sole<br>Brand dische is weite e<br>ale det die Sie Alberti                                                                                                    | nter film of a state<br>delte, som die state<br>delte in eine state<br>delte in eine state                                                                                                    | pediens die dae<br>DC<br>An bie the tier, spe<br>Inglie:                                                                                                    | ikaja dijanti koji di   |              |      |
| arfancation poro<br>19 per generation<br>aller des matte                                                                                                    | desembles server and for<br>Objest a definition of the<br>Server of Holds of the Server<br>and Alexandria of the Server of Server<br>and Alexandria of the Server of Server<br>Server of Server of Server of Server<br>Server of Server of Server of Server<br>Server of Server of Server of Server<br>Server of Server of Server of Server<br>Server of Server of Server of Server<br>Server of Server of Server of Server<br>Server of Server of Server of Server of Server<br>Server of Server of Server of Server of Server<br>Server of Server of Server of Server of Server of Server<br>Server of Server of Server of Server of Server of Server<br>Server of Server of Server                                                                                                    | ghardhar o ann<br>dolfa, thar da por<br>a tha rhan Lanan<br>a tha rhan Lanan<br>Ion Ta w A tharta                                                                                                    | padiens der das<br>DC<br>taktorites un<br>Indie                                                                                                    | l<br>Age games, B       |              | ]    |
| ar une gen per<br>la par proces al<br>parte processa                                                                                                    | desembles server auför<br>Obdes av delta en sekte<br>Rinn av delta en sekte<br>Rinn är förstade för sekte av<br>Rinn är förstade sektembles                                                                                                    | ning tiller er som<br>dette stans die per<br>er for eigen i some<br>er for er de som i gener<br>for for er die gener                                                                                                    | polina da de                                                                                                    | i<br>Nay kating B       |              | ]    |
| Manu dan sara<br>Di pa galahin A<br>Salah dan sara<br>Salah dan sala                                                                                                    | describits senser with<br>Spirits a diff by solar<br>an acc site as advert                                                                                                    | eneralise e sen<br>delle care di sen<br>delle della di sen<br>della di se di ganta                                                                                                    | podinos circulo<br>Inf.<br>As site tins, que<br>indice                                                                                                    | ka tana ta              |              |      |
| Hannation apro-<br>la participation and<br>main and a subsection of the<br>main and a subsection of the<br>subsection of the subsection of the<br>subsection of the subsection of the<br>subsection of the subsection of the<br>subsection of the subsection of the<br>subsection of the subsection of the<br>subsection of the subsection of the<br>subsection of the subsection of the<br>subsection of the subsection of the<br>subsection of the subsection of the<br>subsection of the subsection of the<br>subsection of the subsection of the<br>subsection of the<br>su | denostale societaria<br>(Spiga a dell'Arristica<br>en site atta de administrational<br>en site atta de administrational<br>(Spiga atta de administrational)                                                                                                    | ng benefitien en order<br>defini former de porte<br>defini former de la porte<br>des la former de la porte<br>des la former de la porte                                                                                                    | padinas viraks<br>07<br>46 ktottas un<br>1800                                                                                                    | ka gana g               | ( marfin . ; |      |
| iformation perce                                                                                                    | demokala, pakawa wi fo<br>nyanga a data da da da da da<br>nyang da da da da da da da da da da da da da                                                                                                    | ng benefitiken og annan<br>detter, som et al gene<br>for for engange                                                                                                    | ondinen vierden<br>197<br>4 als bierten un<br>indie                                                                                                    | Baye Spanson, Ba        | (0.07        |      |
| Manan allen operation<br>to per provide all<br>and the second second se                                                                                                    | demokris secon artifica<br>Optimus a definition of a solution<br>information of the solution of the solution<br>in a solution of the solution of the so                                                                                                    | perilar e ya<br>Aliy na daga<br>ka ka kana                                                                                                    | patiena d'araba<br>PC<br>attactus un<br>angles                                                                                                    | i<br>Baya Kawari Kat    |              |      |
| House all so-parts<br>to program the source of the source of                                                                                                    | demokala yana aray (in takan<br>1976) yana dati kata kata kata kata<br>Internet yang kata kata kata kata kata kata kata kat                                                                                                    | gentilen o yn a<br>yddy new d gen<br>fer 'n w d genu                                                                                                    | patien funde<br>DC<br>Autorites un<br>inte                                                                                                    | i dagi ganting da       |              |      |
|                                                                                                    | demokis seconoriif<br>ingen a defin de interne<br>ingen a defin de interne<br>aleute dir te aleuter                                                                                                    | nine and a second second                                                                                                    | and films (for dae<br>and films)<br>Ad a block that use<br>an idea                                                                                                    | i dagi ganting di       |              |      |
|                                                                                                    |                                                                                                    | nine and a second second                                                                                                    | and firms of an also<br>and the set of the set<br>of a latent set<br>of a latent<br>set of the set<br>of the set of the set<br>of the set of the set of the set<br>of the set of the set of the set of the set<br>of the set of the set of the set of the set of the<br>set of the set of the set of the set of the set of the set of the<br>set of the set of the set o | ).<br>Ango guarran, da  |              |      |
|                                                                                                    | demokrin senementer<br>integra a de la construction<br>integra de la construction<br>integra de la construction | nine Marine e processo de la construcción de la construcción d                                                                                                    | pa di Bana (far dala<br>Del<br>Ada kirleri Hank, sur<br>da ligito                                                                                                    | , dage guarran, da      |              |      |
| transition particular<br>la program de la program<br>program de la program<br>program de la program de la program<br>program de la program de la program<br>program de la program de la program de la program<br>program de la program de la program de la program<br>program de la program de la pro                 |                                                                                                    | nine Marine e pro-<br>techter, name da ander<br>for Transpace Lowers<br>der Stand der Stand der Stand<br>der Stand der Stand der Stand der Stand<br>der Stand der Stand der Stand der Stand<br>der Stand der Stand der Stand der Stand<br>der Stand der Stand der Stand der Stand<br>der Stand der Stand der Stand der Stand<br>der Stand der Stand der Stand der Stand<br>der Stand der Stand der Stand der Stand<br>der Stand der Stand der Stand der Stand der Stand<br>der Stand der Stand der Stand der Stand der Stand<br>der Stand der Stand der Stand der Stand der Stand der Stand<br>der Stand der Stand der Stand der Stand der Stand der Stand<br>der Stand der Stand der | na Elina ('nr dy<br>16<br>44 i Lin (tra<br>16 gler                                                                                                    | n<br>Maya kawat ku, Ma  | -            |      |
| there also a particular a particular a la construction de la construcción de la constru                                                                                                    | denotatis, percentatis, percentation<br>inspects and an annual sector and an annual sector and annual sector and annual sector and annual sector and annual sector and annual sector and annual sector and annual sector annual sector annual s                                                                                                    |                                                                                                    | na Elina (far dig<br>16<br>44 a bite (fina, sua<br>16 glos                                                                                                    | n<br>Maya Nawa Tang, Ma |              |      |
|                                                                                                    |                                                                                                    | ning and the second second sec                                                                                                    | netina (urda)<br>General (urda)<br>Jacobe                                                                                                    |                         |              |      |
|                                                                                                    |                                                                                                    | ning and a second second                                                                                                    | nelikes durchs<br>Miller<br>Antibus<br>Antibus                                                                                                    |                         |              |      |
|                                                                                                    |                                                                                                    |                                                                                                    | ng lina ('ur dộc<br>để<br>Trườc trườc trưởc<br>I ngộc                                                                                                    |                         |              |      |

|                                                                                                    |                                                                                                    | 10 (1.106) (0.1 (0.1 (0.1                                                                                                    | and with specialization |
|----------------------------------------------------------------------------------------------------|----------------------------------------------------------------------------------------------------|----------------------------------------------------------------------------------------------------|-------------------------|
|                                                                                                    |                                                                                                    | MICROSON                                                                                                    | DE                      |
| Cele.                                                                                                    |                                                                                                    | 11° 00 0010                                                                                                    |                         |
| instruit du projet :                                                                                                    |                                                                                                    |                                                                                                    |                         |
| and the the state of the state of the state |                                                                                                    |                                                                                                    |                         |
| Serie Did. Serie 37                                                                                                    | Correcto                                                                                                    | Triks.https://w                                                                                                    |                         |
| PORTAIN . To been along                                                                                                    | esporte puè desens tes es e                                                                                                    | net preserve price. For elderthese is<br>interneting presenting.                                                                                                    | inatore acquired occu   |
|                                                                                                    | 2                                                                                                    |                                                                                                    |                         |
| Table -                                                                                                    | Taxy classics -                                                                                                    | Tiblebar 1                                                                                                    |                         |
|                                                                                                    | Louis and an provide and a street in                                                                                                    | INTER BUILDINGS MADE & LOCATION                                                                                                    |                         |
|                                                                                                    |                                                                                                    |                                                                                                    |                         |
|                                                                                                    |                                                                                                    |                                                                                                    |                         |
|                                                                                                    |                                                                                                    |                                                                                                    |                         |
| indicate club to care to the mat                                                                                                    | in parametric parents                                                                                                    | Ar willing a second the damages                                                                                                    |                         |
| But a war bades to also areas                                                                                                    | and the starting of the start of the start in the start in the start i | en fumilien benen de bereffern men de                                                                                                    | riporte interation.)    |
|                                                                                                    |                                                                                                    | and the second second sec |                         |
|                                                                                                    |                                                                                                    |                                                                                                    |                         |
|                                                                                                    |                                                                                                    |                                                                                                    |                         |
|                                                                                                    |                                                                                                    |                                                                                                    |                         |
|                                                                                                    |                                                                                                    |                                                                                                    |                         |
|                                                                                                    |                                                                                                    |                                                                                                    |                         |
|                                                                                                    |                                                                                                    |                                                                                                    |                         |
|                                                                                                    |                                                                                                    |                                                                                                    |                         |
|                                                                                                    |                                                                                                    |                                                                                                    |                         |
|                                                                                                    |                                                                                                    |                                                                                                    |                         |
|                                                                                                    |                                                                                                    |                                                                                                    |                         |
|                                                                                                    |                                                                                                    |                                                                                                    |                         |
|                                                                                                    |                                                                                                    |                                                                                                    |                         |
|                                                                                                    |                                                                                                    |                                                                                                    |                         |
|                                                                                                    |                                                                                                    |                                                                                                    |                         |
|                                                                                                    |                                                                                                    |                                                                                                    |                         |

| <b>Déposer le formulaire</b> complété sur l'application et <b>cliquer sur +</b> Proposer un échantillon                                                                                                    |  |
|----------------------------------------------------------------------------------------------------|--|
| Création d'un échantillon Etude Test                                                                                                    |  |
| Pour créer un échantillon, veuillez compléter ce formulaire PDF puis ajoutez le plus bas.<br>NB: Vous pouvez notamment compléter ce formulaire depuis un navigateur récent. Pensez à le télécharger après complétion. |  |
| Nom de l'échantillon*                                                                                                    |  |
| Echantillon X                                                                                                    |  |
| Le nom de l'échantillon est unique et définitif. Il ne pourra être pas être modifié ultérieurement.<br>Il ne doit contenir que des caractères alphanumériques (accents autorisés), tirets ou parenthèses              |  |
| Description et objectifs*                                                                                                    |  |
|                                                                                                    |  |
| Fichier PDE de l'échantillon*                                                                                                    |  |
| Fichier PDF unquement. Le fichier sera renommé du nom de l'échantillon.                                                                                                    |  |
| Retour Proposer l'échantillon                                                                                                    |  |
| CNRS - MOY800 - v3.3 25/10/2023 🗧 Mode d'emploi de données                                                                                                    |  |

5 Le message ci-dessous apparaît confirmant que l'échantillon a été créé, cliquer ensuite sur « Retour ».

|                                                          |                     | MACLE<br>microscopie imagerie<br>ressources analutiques<br>Centre-Val de Loire |                       |
|----------------------------------------------------------|---------------------|--------------------------------------------------------------------------------|-----------------------|
| L'échantillon a été crée.                                |                     |                                                                                | x                     |
| Détails de l'étude : Etude Test<br>Afficher 10 + entrées |                     |                                                                                | Rechercher :          |
| Nom de l'échantillon                                     | î↓ Date de création | 14 Proposé par                                                                 | ↑↓ Actions            |
| Echantillon X                                            | 25/10/2023          | BOUQUET Stéphane                                                               | o 🖊 💷                 |
| Affichage de 1 à 1 sur 1 entrées                         |                     |                                                                                | Précédente 1 Suivante |
| + Proposer un échantillon                                |                     |                                                                                |                       |
| Informations générales                                   |                     |                                                                                |                       |
| Responsable: BOUQUET Stéphane                            |                     |                                                                                |                       |
|                                                          |                     |                                                                                |                       |
| Date de création: 25/10/2023<br>Membres de l'étude       |                     |                                                                                |                       |
| DUPON Pierre                                             |                     |                                                                                |                       |
| Retour                                                   |                     |                                                                                |                       |

Pensez lors des différentes étapes à contacter l'opérateur et / l'ingénieur(e) responsable d'équipement pour le tenir informé de vos demandes.

10. Procédure de récupération des données à l'issue de l'étude

(A venir)

# 11. Tableau des rôles selon les profils

| Liste des fonctionnalités / Rôles         | Demandeur | Opérateur | Responsable |
|-------------------------------------------|-----------|-----------|-------------|
| Créer un utilisateur                      | NON       | OUI       | OUI         |
| Voir liste des utilisateurs               | NON       | OUI       | OUI         |
| Editer utilisateur                        | NON       | NON       | OUI         |
| Supprimer utilisateur                     | NON       | NON       | OUI         |
| Voir informations d'un utilisateurs       | NON       | OUI       | OUI         |
| Voir son profil                           | OUI       | OUI       | OUI         |
| Réinitialiser son mot de passe            | OUI       | OUI       | OUI         |
|                                           |           |           |             |
| Voir la liste de ses études               | OUI       | OUI       | OUI         |
| Voir une étude dont il fait partie        | OUI       | OUI       | OUI         |
| Ajouter une étude                         | NON       | OUI       | OUI         |
| Editer une étude dont il est responsable  | OUI       | OUI       | OUI         |
| Supprimer une étude                       | NON       | OUI       | OUI         |
| Archiver une étude (si responsable)       | NON       | OUI       | OUI         |
|                                           |           |           |             |
| Voir le tableau de bord                   | NON       | NON       | OUI         |
| Voir les details/statistiques utilisateur | NON       | NON       | OUI         |
|                                           |           |           |             |
| Voir la page gestion devis                | NON       | NON       | OUI         |
| Voir la page gestion devis facturés       | NON       | NON       | OUI         |
| Ajouter un devis                          | NON       | NON       | OUI         |
| Editer un devis                           | NON       | NON       | OUI         |
| Supprimer un devis                        | NON       | NON       | OUI         |
| Ajouter des services à un devis           | NON       | NON       | OUI         |
| Supprimer des services d'un devis         | NON       | NON       | OUI         |
| Facturer un devis                         | NON       | NON       | OUI         |
| Annuler facturation devis                 | NON       | NON       | OUI         |
| Générer le pdf du devis                   | NON       | NON       | OUI         |
|                                           |           |           |             |
| Voir les services globaux                 | NON       | NON       | OUI         |
| Ajouter des services globaux              | NON       | NON       | OUI         |
| Editer des services globaux               | NON       | NON       | OUI         |
| Supprimer des services globaux            | NON       | NON       | OUI         |
|                                           |           |           |             |
| Voir un calendrier (si equipement)        | OUI       | OUI       | OUI         |
| Ajouter une réservation                   | NON       | NON       | OUI         |
| Editer une réservation                    | NON       | NON       | OUI         |
| Supprimer une réservation                 | NON       | NON       | OUI         |